## ขั้นตอนการขอรับAccess Token จาก Line

## เพื่อขอรับการแจ้งเตือนข่าวสารของห้องสมุดคณะวิทยาศาสตร์

- 1. เข้าสู่ระบบ Line : <u>https://notify-bot.line.me/th/</u>

| LINE                       |
|----------------------------|
|                            |
|                            |
|                            |
| เข้าสู่ระบบตัวยวิธีอื่น    |
| เข้าสู่ระบบด้วยคิวอาร์โค้ด |
| ลืมอีเมลหรือรทัสต่าน?      |
|                            |

2. คลิกที่เมนู หน้าของฉัน

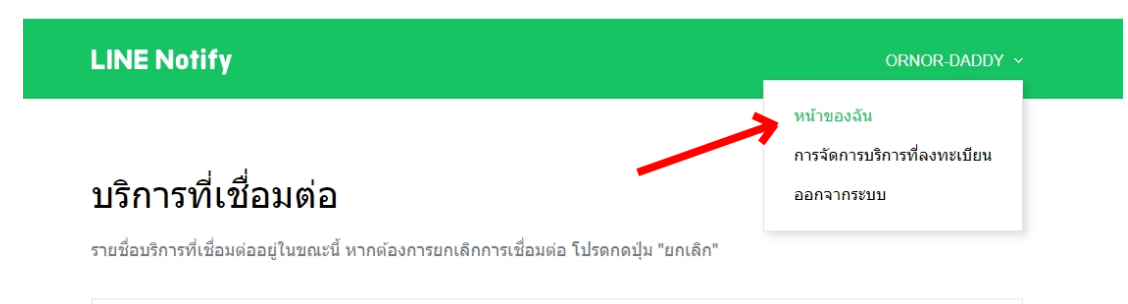

3. เลื่อนลงมาด้านล่างให้คลิก ออก Token

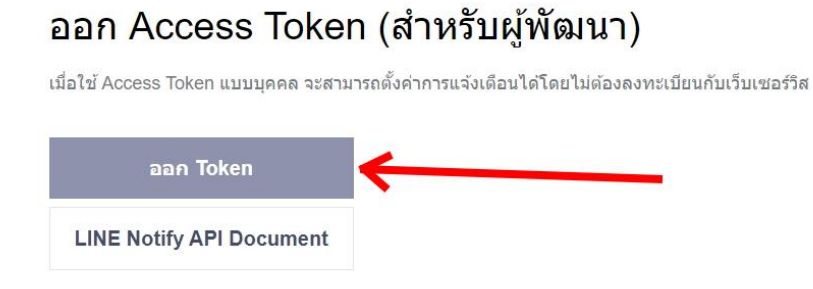

 ทำการตั้งชื่อ Token (หมายเลข 1) และคลิกเลือก "รับการแจ้งเตือนแบบตัวต่อตัวจาก LINE Notify" (หมายเลข 2) แล้วคลิกที่ ออก Token (หมายเลข 3)

| (Q <sub>@</sub> ) > (       | n Token 🛛 👋                                                                               |   |
|-----------------------------|-------------------------------------------------------------------------------------------|---|
|                             | โปรดไส่ชื่อ Token (จะแสดงเมื่อมีการแจ้งเคือน)                                             |   |
|                             | Line Notification                                                                         |   |
|                             | โปรดเลือกห์องแบทที่ต้องการส่งข้อความแจ้งเดือน                                             |   |
| ออก Access                  | C Search by group name                                                                    |   |
| เมื่อไข่ Access Token แบบบ  | รับการแจ้งเดือนแบบดัวต่อดัวจาก LINE Notify                                                | • |
| aan Token                   | Ø                                                                                         |   |
| LINE Notify ARI Dog         |                                                                                           |   |
| LINE NOTTY API DOC          | @ <b></b>                                                                                 |   |
|                             | ที่จัดไป<br>* เมื่อเป็ดเหย Personal Access Token จะทำให้บุตคลที่สามสามารถวิบรโอมูลป้องไอง |   |
|                             | แบทที่เปล่อและชื่อไปรไฟล์ได้                                                              |   |
| นใหม่สุดภาพสินสายสำ สายหลัง | aan Token                                                                                 |   |
| © LY Corporation            |                                                                                           |   |

จะได้ Token ให้ทำการ Copy มาเพื่อบันทึกในระบบของห้องสมุด

| ออก Access                                | Token                                              | ที่ออก                                        |           |
|-------------------------------------------|----------------------------------------------------|-----------------------------------------------|-----------|
| เมื่อใช้ Access Token แบบบุเ<br>ออก Token | ถ้าออกจากหน้านี้ ระบบจะไม่แสดง T<br>ลอก Token ก่อน | oken ที่ออกใหม่อีกต่อไป โปรด<br>ออกจากหน้านี้ | ส<br>กคัด |
| LINE Notify API Doc                       | คัดลอก                                             | ปิด                                           |           |

 น้ำ Code ที่ได้มากรอกใช่อง Token (หมายเลข 1) และบันทึกข้อมูล (หมายเลข 2) ในระบบของ ห้องสมุด ระบบการแจ้งเตือนก็จะเสร็จสมบูรณ์

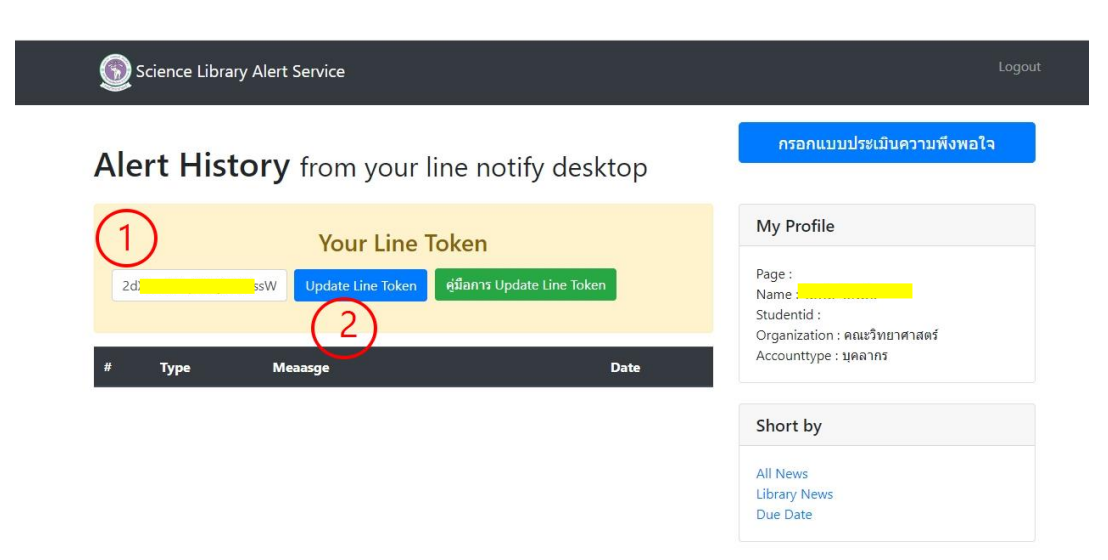